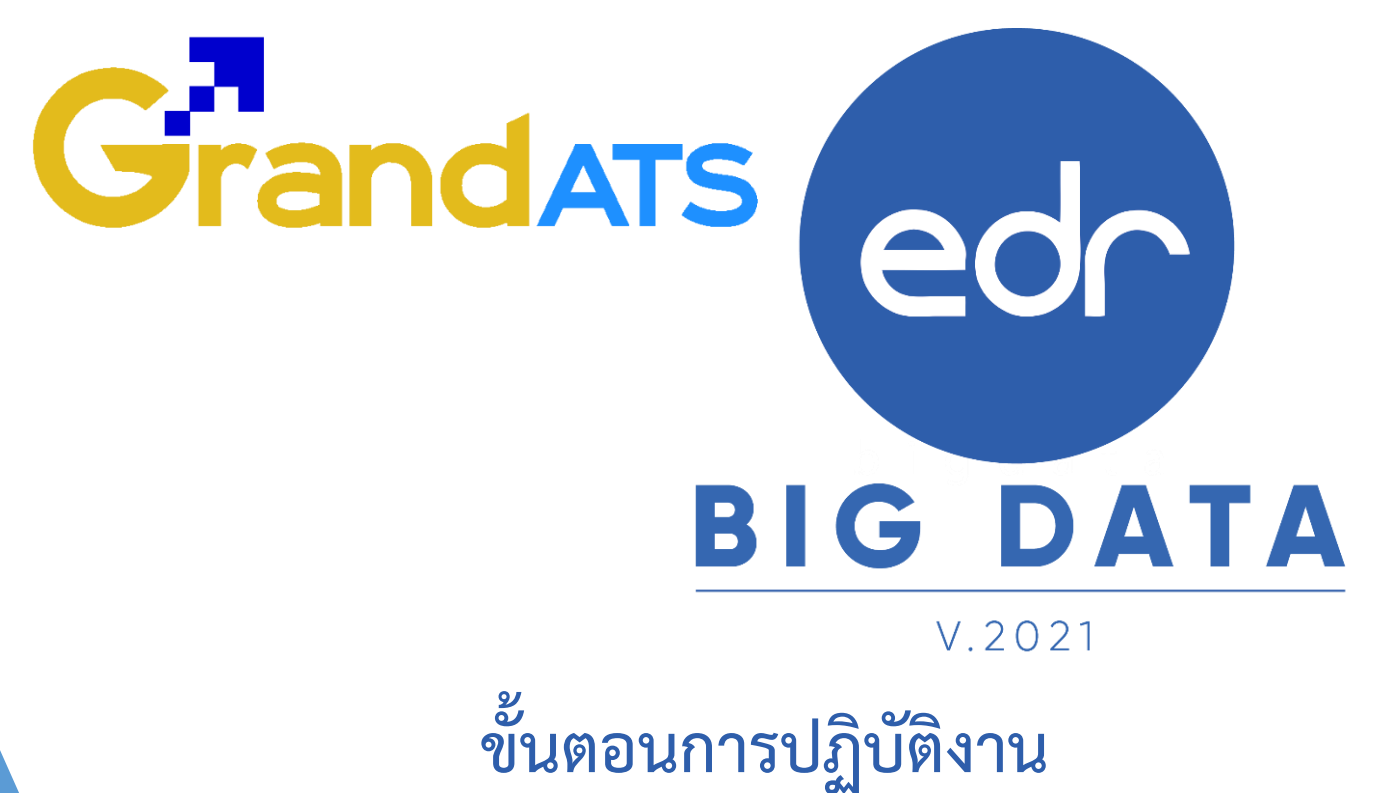

# WI : Work Instruction ขั้นตอนการกำหนดคาบPLC/ภาระงาน ( WI ) สำหรับ งานพัฒนาหลักสูตรฯ / วิชาการแผนก

| ชื่อ WI : ภาพรวมขั้นตอนการกำหนดคาบ PLC/ภาระงาน        | WI Number : 001                          |                                       |                 |  |  |
|-------------------------------------------------------|------------------------------------------|---------------------------------------|-----------------|--|--|
| Module (งาน) : งานพัฒนาหลักสูตรฯ                      | ช่วงเวลาการใช้งาน : ก่อนเปิดภาคเรียน     |                                       |                 |  |  |
| ผู้ที่มีส่วนเกี่ยวข้อง :งานพัฒนาหลักสูตรฯ/วิชาการแผนก | ผู้ใช้งาน :งานพัฒนาหลักสูตรฯ/วิชาการแผนก | สำหรับ :งานพัฒนาหลักสูตรา/วิชาการแผนก |                 |  |  |
| วันที่จัดทำ/แก้ไข เอกสาร : วันที่ 11/04/2565          |                                          | REV.:01                               | จำนวนหน้า : 7   |  |  |
| จัดทำโดย : Staff Implement                            | ตรวจสอบโดย : Senior Implement            | อนุมัติโดย : Leader Imp               | อนุมัติวันที่ : |  |  |

Version : WI\_User\_CO\_SetPLC \_20220411\_REV.01

2021 © EDR BY <u>บริษัท แกรนด์ เอทีเอส จำกัด</u>

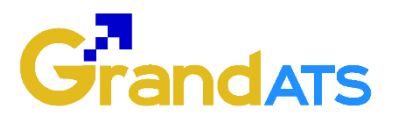

### สารบัญ

| เรื่อง                                                     | หน้าที่ |
|------------------------------------------------------------|---------|
| - ภาพรวมขั้นตอนการกำหนดคาบ PLC/ภาระงาน                     | 3       |
| - ขั้นตอนการการกำหนดคาบ PLC ชุมชนแห่งการเรียนรู้ทางวิชาชีพ | 4       |
| และ ภาระงานอื่นๆ                                           |         |

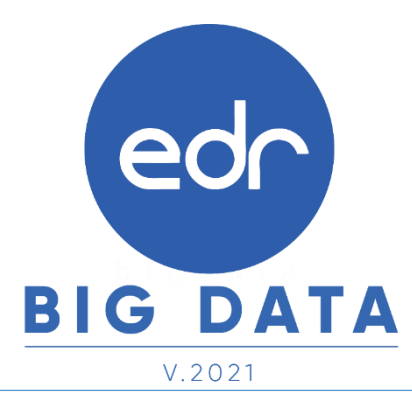

Version : WI\_User\_CO\_SetPLC \_20220411\_REV.01

2021 © EDR BY <u>บริษัท แกรนด์ เอทีเอส จำกัด</u>

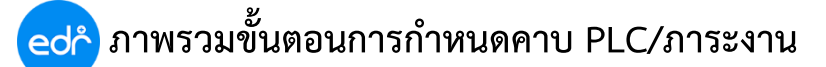

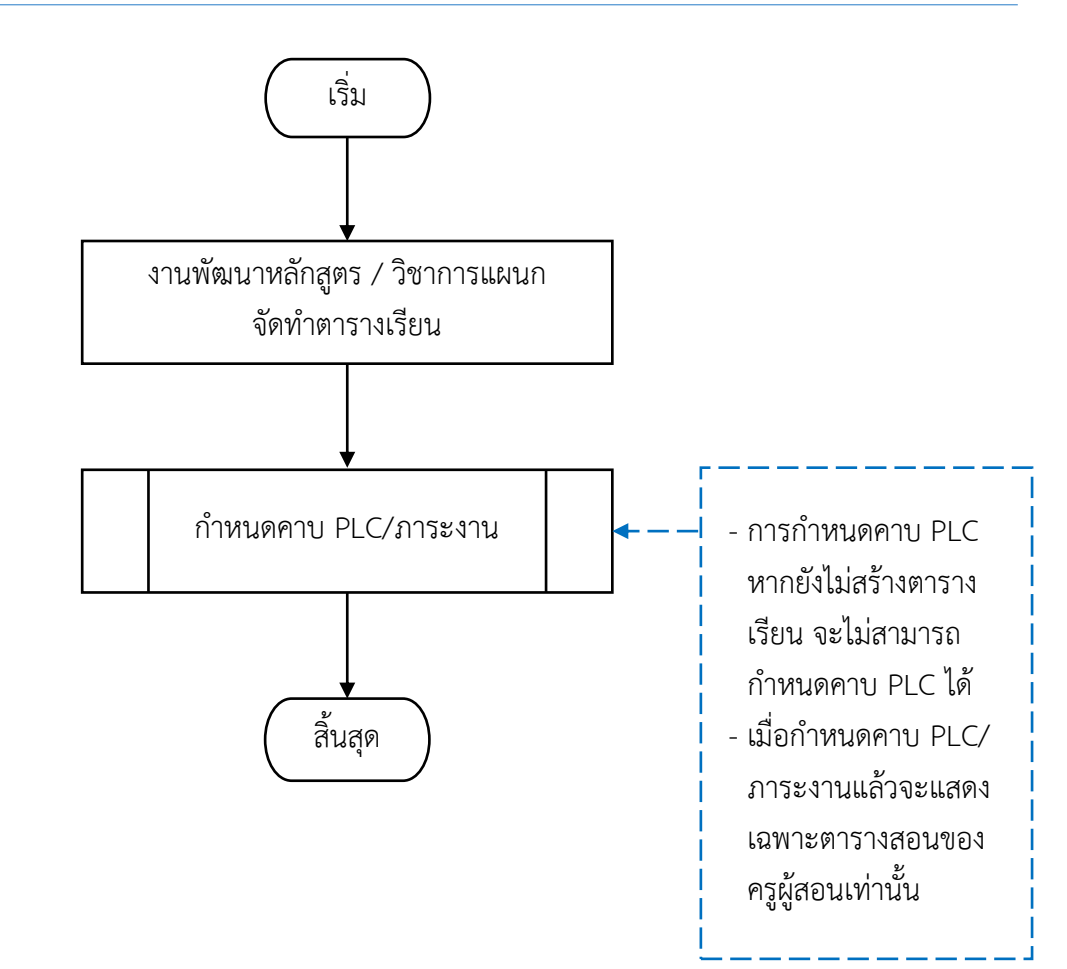

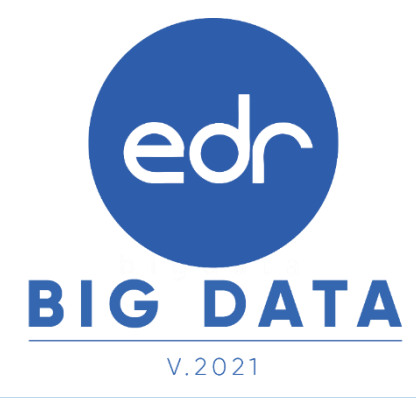

Version : WI\_User\_CO\_SetPLC \_20220411\_REV.01

2021 © EDR BY <u>บริษัท แกรนด์ เอทีเอส จำกัด</u>

3

กำหนดคาบ PLC/ภาระงาน

ed

**คำแนะนำ** : เมื่องานพัฒนาหลักสูตรฯ ดำเนินการจัดตารางเรียนเรียบร้อยแล้ว วิชาการแผนกจะสามารถกำหนดคาบ PLC/ภาระงาน ให้ครูผู้สอนในแผนกได้ โดยระบบจะตรวจสอบและให้ผู้ใช้งานสามารถเลือกกำหนดคาบ PLC/ภาระงาน ได้เฉพาะคาบว่างเท่านั้น เพื่อป้องกันการใส่คาบ PLC/ภาระงาน ทับซ้อนกันกับคาบสอนของครูผู้สอน

#### ขั้นตอนการกำหนดคาบ PLC ชุมชนแห่งการเรียนรู้ทางวิชาชีพและภาระงานอื่นๆ

- ไปยังเมนู "งานพัฒนาหลักสูตรฯ"
- เลือกฟังก์ชัน"กำหนด PLC/ภาระงาน"

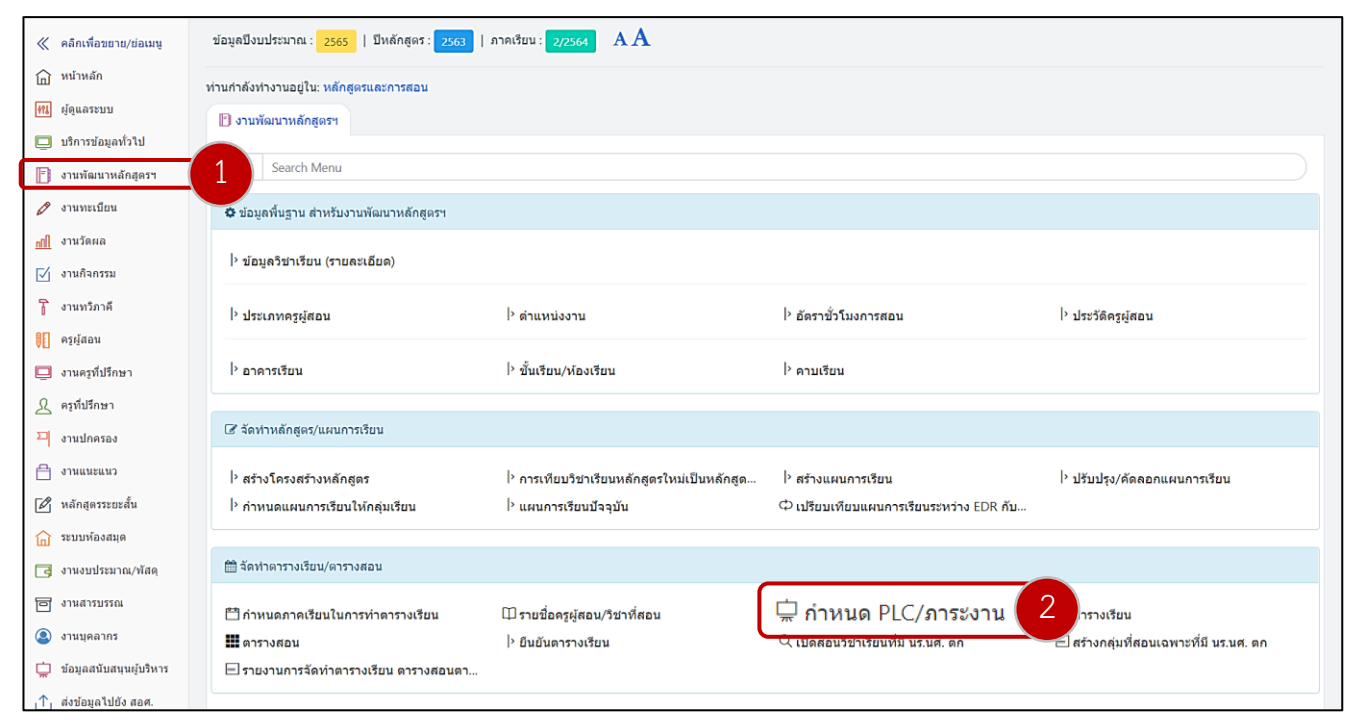

ระบบจะแสดงรายชื่อครูผู้สอนที่มีข้อมูลตารางสอนแล้วเท่านั้นของแต่ละแผนกวิชา จากนั้นให้ผู้ใช้งานเลือก
"ชื่อครูผู้สอน"ที่ต้องการกำหนดคาบ PLC/ชุมชนแห่งการเรียนรู้ และภาระงานอื่นๆ

|                    | ท่านกำลังทำงานอยู่ใน: หลักสูตรและการสอน >กำหนด PLC/ภาระงาน |                  |            |                    |  |  |  |  |  |  |
|--------------------|------------------------------------------------------------|------------------|------------|--------------------|--|--|--|--|--|--|
| 🖿 รายชื่อครูผู้สอน |                                                            |                  |            |                    |  |  |  |  |  |  |
|                    |                                                            |                  | แผนกวิชา : | ช่างยนด์           |  |  |  |  |  |  |
| รหัสครูผู้สอน      | ชื่อครูผู้สอน-นามสกุล                                      | สาขาวิชา/สาขางาน | ดำแหน่ง    | มีข้อมูล PLC แล้ว? |  |  |  |  |  |  |
| 1820800012152      | นายกริชนันท์ ใจชื่น                                        | ข่างยนต์/ยานยนด์ | ครูพิเศษ   | ×                  |  |  |  |  |  |  |
| 1840800077076      | นายกิดดิพงศ์ วิโรจน์                                       | ข่างยนด์/ยานยนด์ | ครูพิเศษ   | ×                  |  |  |  |  |  |  |
| 3770600105294      | นายบุญมี กองธรรม                                           | ข่างยนด์/ยานยนด์ | ครู คศ.2   | ×                  |  |  |  |  |  |  |
| 3810100468184      | นายกมล ช่วนชก                                              | ข่างยนด์/ยานยนด์ | ครู คศ.1   | ×                  |  |  |  |  |  |  |
| 3820400105605      | นายประวัติ อินทแย้ม                                        | ข่างยนด์/ยานยนด์ | ครู คศ.2   | ×                  |  |  |  |  |  |  |
| 3820400291841      | นายกอบขัย เมฆบุตร                                          | ข่างยนด์/ยานยนด์ | ครู คศ.1   | ⊘                  |  |  |  |  |  |  |
| 3820800288936      | นายนพรัดน์ ข่าแก้ว                                         | ข่างยนด์/ยานยนด์ | ครู คศ.1   | •                  |  |  |  |  |  |  |
| 3830100242267      | นายประดิษฐ์ ชูจิด                                          | ข่างยนด์/ยานยนด์ | ครู คศ.2   | ⊘                  |  |  |  |  |  |  |
| 3840100054088      | นายนพดล เวชพิมล                                            | ข่างยนด์/ยานยนด์ | ครูผู้ช่วย | •                  |  |  |  |  |  |  |
| 3900300454283      | นายสมโภชน์ นันทโย                                          | ข่างยนด์/ยานยนด์ | ครู คศ.2   | •                  |  |  |  |  |  |  |
| 3950100419573      | นายจรินทร์ ลั่นชี                                          | ข่างยนต์/ยานยนด์ | ครู คศ.2   | ⊘                  |  |  |  |  |  |  |
| pntc036            | นายกมล ช่วยชาติ                                            | ช่างยนด์/ยานยนด์ | ครู คศ.1   | 0                  |  |  |  |  |  |  |

ed

**BIG DATA** 

 ระบบจะแสดงตารางสอนของครูผู้สอนท่านนั้นๆ ผู้ใช้งานสามารถเพิ่มคาบ PLC/ชุมชนแห่งการเรียนรู้และภาระงานอื่นๆ ของครูผู้สอน โดยคลิกเลือกปุ่ม "เพิ่ม" เพื่อกำหนดคาบ PLC/ชุมชนแห่งการเรียนรู้และภาระงานอื่นๆ

| นกำลังท่างานอยู่ใน          | : หลักสูตรแล:<br>409000770                                                                                          | ะการสอน                           | 15 mart                                   |                                             |                                                                                                    |                          |                                                                                                    |                                                          |                          |                          |                           |                           |                           |  |
|-----------------------------|----------------------------------------------------------------------------------------------------|-----------------------------------|-------------------------------------------|---------------------------------------------|----------------------------------------------------------------------------------------------------|--------------------------|----------------------------------------------------------------------------------------------------|----------------------------------------------------------|--------------------------|--------------------------|---------------------------|---------------------------|---------------------------|--|
| ครูผูลอน: เ                 | 84080007707                                                                                                    | (c): นายกตุดพงศาร<br>DLC (การเกม) | เรราน                                     |                                             |                                                                                                    |                          |                                                                                                    |                                                          |                          |                          |                           |                           |                           |  |
| 🗆 รายอยคริพิศยุษ            | ••••••••••••••••••••••••••••••••••••                                                                                | PLC/8152814                       |                                           |                                             |                                                                                                    |                          |                                                                                                    |                                                          |                          |                          |                           |                           |                           |  |
| 🛞 ใมมีข้อมูลที่จะปามาแสดง 🛛 |                                                                                                    |                                   |                                           |                                             |                                                                                                    |                          |                                                                                                    |                                                          |                          |                          |                           |                           |                           |  |
|                             |                                                                                                    |                                   |                                           |                                             | _                                                                                                    |                          |                                                                                                    |                                                          |                          |                          |                           |                           |                           |  |
|                             |                                                                                                    |                                   |                                           |                                             | ເพิ່ມ                                                                                                    | 4                        | íu                                                                                                    |                                                          |                          |                          |                           |                           |                           |  |
|                             |                                                                                                    |                                   |                                           |                                             |                                                                                                    |                          |                                                                                                    | _                                                        |                          |                          |                           |                           |                           |  |
| วัน/คาบ<br>เรียน            | ก่อน<br>ดาบ<br>แรก                                                                                                  | - 1 -<br>08:00-<br>09:00          | - 2 -<br>09:00-<br>10:00                  | - 3 -<br>10:00-<br>11:00                    | - 4 -<br>11:00-12:00                                                                                                    | - 5 -<br>12:00-<br>13:00 | - 6 -<br>13:00-14:00                                                                                                    | - 7 -<br>14:00-<br>15:00                                 | - 8 -<br>15:00-<br>16:00 | - 9 -<br>16:00-<br>17:00 | - 10 -<br>17:00-<br>18:00 | - 11 -<br>18:00-<br>19:00 | - 12 -<br>19:00-<br>20:00 |  |
| วันจันทร์                   |                                                                                                    |                                   | 30101-2                                   | 006:งานเครื่องสุ1<br>ปวส.2/2 ชยส. (1<br>624 | มและเครื่องอัดอากาศ<br>เว็ภาพิ)(15)                                                                                           |                          | 30101-2006เงานเครื่องสูบและเครื่อง<br>อัดอากาศ<br>ปวส.2/2 ชบส. (หรือาดี)(15)<br>624                                     |                                                          |                          |                          |                           |                           |                           |  |
| วันลังคาร                   |                                                                                                    | 20101-2007:ni<br>ปวช.3/3 ชย.<br>6 | ลศาสตร์เครื่องกล<br>. (ทวิภาคี)(22)<br>24 |                                             | 30101-2004งานเชียนแบบขึ้นส่วน<br>เครื่องกลตัวยคอมพิวเตอร์<br>ปวส.2/1 ชยส. (หวิภาติ)(17), ปวส.2/2 ชยส.<br>(หวิภาติ)(15)<br>624 |                          | 30101-2004-งานเบียพแบบขึ้นส่วนเครื่องกลด้วยคอมพัวเตอร์<br>ปวล.2/1 ขยส. (พวิภาติ)(17), ปวล.2/2 ขยส. (พวิภาติ)(15)<br>624 |                                                          |                          |                          |                           |                           |                           |  |
| วันพุธ                      |                                                                                                    |                                   |                                           |                                             | 20101-2110:งานประดับยนต์<br>ปวย.3/1 ชย.(14)<br>611                                                                            |                          | 20101-2110:งานป<br>ปวย.3/1 ชย.(<br>611                                                                                  | ระดับยนด์<br>14)                                         |                          |                          |                           |                           |                           |  |
| วับ<br>พฤหัสบดี             | วัน 2010-2001งานเลโลงแน่แก่สไซม์น 20101-2001งานเสีลงแน่แก่สไซม์น<br>พญาลัยมี ปาม./1 ใน(20) ปาม./1 ใน(20)<br>527 527 |                                   |                                           |                                             |                                                                                                    |                          |                                                                                                    |                                                          |                          |                          |                           |                           |                           |  |
| วันศุกร์                    |                                                                                                    |                                   |                                           |                                             |                                                                                                    |                          | 20101-211<br>ปวช.3/3 1                                                                                                  | 10:งานประดับยน<br>ชย. (ทวิภาคี) <mark>(21)</mark><br>612 | ต์                       |                          |                           |                           |                           |  |
| วันเสาร์                    |                                                                                                    |                                   |                                           |                                             |                                                                                                    |                          |                                                                                                    |                                                          |                          |                          |                           |                           |                           |  |
|                             |                                                                                                    |                                   | +                                         | +                                           |                                                                                                    | +                        |                                                                                                    |                                                          |                          |                          |                           | +                         | +                         |  |

5. จากนั้นสามารถกำหนดคาบ PLC/ ชุมชนแห่งการเรียนรู้และภาระงานอื่นๆโดยให้ผู้ใช้งานดำเนินการกรอกข้อมูล ดังต่อไปนี้

5.1 ระบุประเภทคาบพิเศษ โดยคาบพิเศษแบ่งออกเป็น 2 ประเภท คือ คาบ PLC ชุมชนแห่งการเรียนรู้ทางวิชาชีพ และ ภาระงานอื่นๆที่ครูผู้สอนได้รับมอบหมาย

5.2 เลือกช่วงระยะเวลาที่ต้องการกำหนด จากนั้นดำเนินการบันทึกข้อมูล

| 🗋 รายชื่อครูผู้สอน | 🗋 กำหนด                  | PLC/ภาระงาน              | 🖹 รายละเอี               | ยดคาบ PLC/ภา             | ระงาน                     |                                 |                                  |                          |                          |                           |                           |                           |                           |
|--------------------|--------------------------|--------------------------|--------------------------|--------------------------|---------------------------|---------------------------------|----------------------------------|--------------------------|--------------------------|---------------------------|---------------------------|---------------------------|---------------------------|
|                    |                          |                          |                          | ภ                        | าคเรียน: 1/25             | i64                             |                                  |                          |                          |                           |                           | ed                        |                           |
|                    |                          |                          |                          | ค<br>ประเภทคา            | รผัสอน: 134<br>บพิเศษ: ญม | 9900666599: น<br>ขนแห่งการเรียน | ายสิรภพ อินทอ<br>รู้ทางวิชาชีพ 🛩 | * 5.1                    |                          |                           | В                         | G D                       | ATA                       |
| วัน/คาบ<br>เรียน   | - 1 -<br>08:00-<br>09:00 | - 2 -<br>09:00-<br>10:00 | - 3 -<br>10:00-<br>11:00 | - 4 -<br>11:00-<br>12:00 | - 5 -<br>12:00-<br>13:00  | - 6 -<br>13:00-<br>14:00        | - 7 -<br>14:00-<br>15:00         | - 8 -<br>15:00-<br>16:00 | - 9 -<br>16:00-<br>17:00 | - 10 -<br>17:00-<br>18:00 | - 11 -<br>18:00-<br>19:00 | - 12 -<br>19:00-<br>20:00 | - 13 -<br>20:00-<br>21:00 |
| วันจันทร์          | ×                        | ×                        | ×                        | ×                        |                           | ×                               | ×                                | ×                        | ×                        |                           |                           |                           |                           |
| วันอังคาร          | ×                        | ×                        | ×                        | ×                        |                           | ×                               | ×                                |                          | <b>2</b> 5               | 5.2 🗆                     |                           |                           |                           |
| วันพุธ             | ×                        | ×                        | ×                        | ×                        |                           | ×                               | X                                | M                        | M                        |                           |                           |                           |                           |
| วันพฤหัสบดี        | ×                        | ×                        | ×                        | ×                        |                           | ×                               | ×                                | ×                        |                          |                           |                           |                           |                           |
| วันศุกร์           | ×                        | ×                        |                          |                          |                           |                                 |                                  |                          |                          |                           |                           |                           |                           |
| วันเสาร์           |                          |                          |                          |                          |                           |                                 |                                  |                          |                          |                           |                           |                           |                           |
| วันอาทิตย์         |                          |                          |                          |                          |                           |                                 |                                  |                          |                          |                           |                           |                           |                           |
|                    |                          |                          |                          |                          | Ĩ                         | มพืก ย้อม                       | กลับ                             |                          |                          |                           |                           |                           |                           |

<u>หมายเหตุ</u> สำหรับการกำหนดคาบ PLC ชุมชนแห่งการเรียนรู้ทางวิชาชีพและภาระงานอื่นๆ ผู้ใช้สามารถจะเลือกช่วง ระยะเวลาได้เฉพาะช่วงระยะเวลาที่เป็นค่าว่างเท่านั้น หากช่วงระยะเวลาใดที่มีเครื่องมาบ X อยู่แล้วแสดงว่าครูผู้สอน ท่านนั้นมีคาบสอนอยู่แล้วนั่นเอง

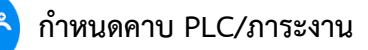

edi

 เมื่อดำเนินการบันทึกข้อมูลเรียบร้อยแล้ว ระบบจะแสดงคาบ PLC/ชุมชนแห่งการเรียนรู้และภาระงานอื่นๆที่ได้มี การกำหนดไว้ โดยระบบจะสรุปรายละเอียดคาบ PLC/ ชุมชนแห่งการเรียนรู้และภาระงานอื่นๆไว้บริเวณด้านบน

|                                                             | 2565   ปีหลักสูดร :                       | <mark>.2563</mark>   ภาคเรียน : 2    | 72564 A A                                                                                                    |                                    |                                                                             |                      |                                                                                           |                                                             |                                                                     |                 |                   |                   |               |
|-------------------------------------------------------------|-------------------------------------------|--------------------------------------|----------------------------------------------------------------------------------------------------|------------------------------------|-----------------------------------------------------------------------------|----------------------|-------------------------------------------------------------------------------------------|-------------------------------------------------------------|---------------------------------------------------------------------|-----------------|-------------------|-------------------|---------------|
| เนก่าลังท่างานอยู่ใน: ง<br>ครูผู้สอน: 182                   | หลักสูตรและการสอน<br>20800012152: นายกริง | สนท์ ใจขึ้น                          |                                                                                                    |                                    |                                                                             |                      |                                                                                           |                                                             |                                                                     |                 |                   |                   |               |
| 🗅 รายชื่อครูผู้สอน                                          | 🖹 สำหนด PLC/การะ                          | งาน                                  |                                                                                                    |                                    |                                                                             |                      |                                                                                           |                                                             |                                                                     |                 |                   |                   |               |
|                                                             |                                           |                                      |                                                                                                    |                                    | terre and the second second                                                 |                      |                                                                                           |                                                             |                                                                     |                 | t                 |                   |               |
| 2/                                                          | /2564                                     |                                      |                                                                                                    | 1                                  | เวรงน้ำประด                                                                 |                      | วันจับหร่                                                                                 | วัน ตาบเรียน<br>สายความ                                     |                                                                     |                 |                   |                   |               |
| 2/                                                          | /2564                                     |                                      |                                                                                                    | ชมชนส                              | ห่งการเรียนรัทางวิชาชีพ                                                     |                      | วันอังดาร                                                                                 |                                                             |                                                                     | 10 [17:00       | -18:00]           |                   | Ê             |
| 2/                                                          | /2564                                     |                                      |                                                                                                    | ชุ่มชนแ                            | ห่งการเรียนรู้ทางวิชาชีพ                                                    |                      | วันอังดาร                                                                                 |                                                             |                                                                     | 11 [18:00       | -19:00]           |                   | Û             |
| 2/                                                          | /2564                                     |                                      |                                                                                                    |                                    | ภาระงาน                                                                     |                      | วันศุกร์                                                                                  |                                                             |                                                                     | 4 [11:00        | -12:00]           |                   | Û             |
| 2/                                                          | /2564                                     |                                      |                                                                                                    |                                    | เวรโรงอาหาร                                                                 |                      | วันศุกร์                                                                                  |                                                             |                                                                     | 5 [12:00        | -13:00]           |                   | Û             |
| วน/ดาม<br>เวียน<br>วันจันทร์                                | คาม<br>แรก                                | - 1 -<br>08:00-09:00<br>เวรหน้าประดู | 09:00-<br>10:00                                                                                                    | 10:00-<br>11:00<br>20101-20<br>ปวช | - 4 -<br>11:00-12:00<br>01:งานเครื่องยนต์แก๊สโซลีน<br>.1/4 ชย. (พโภาคี)(18) | - 5 -<br>12:00-13:00 | 13:00- 14:00-<br>14:00 15:00                                                              | 1<br>20101-2001:a<br>ปวช.1/4                                | - 8 -<br>15:00-16:00<br>านเครื่องยนต์แก๊สโซลีน<br>ชย. (ทวิภาศี)(18) | 16:00-<br>17:00 | 17:00-<br>18:00   | 18:00-<br>19:00   | 19:00<br>20:0 |
| วันลังดาร                                                   |                                           |                                      | 20101-2002:งานเ<br>ปวช.1/1 :<br>62                                                                                                    | ครื่องยนค์ดีเชล<br>มม.(20)<br>?    | 623                                                                         |                      | 20101-2002<br>ปวย                                                                         | งานเครื่องยนต์ดีเ<br>1/1 ขย.(20)<br>622                     | 623<br>ซ่ด                                                          |                 | ปุ่มช่วยเพื่อการจ | รัยนรู้ทางวิชาชีพ |               |
|                                                             |                                           |                                      |                                                                                                    |                                    |                                                                             |                      | 20101-2501:งานความปลอดภัยในการใช้รอจักรชานชนด์<br>ปวช.1/2 ชน.(21)<br>สนาน2                |                                                             |                                                                     |                 |                   |                   |               |
| วันพุธ                                                      |                                           |                                      | 1                                                                                                    |                                    |                                                                             |                      |                                                                                           | สนาม2                                                       |                                                                     |                 |                   | 1                 |               |
| วับพุธ<br>วับ<br>พฤนัสบด์                                   |                                           |                                      | 20101-2002:งานเ<br>ปวช.1/2 1<br>622                                                                                                    | .ครื่องยนค์ดีเซล<br>ยย.(21)<br>2   |                                                                             |                      | 20101-2002<br>ปวย                                                                         | สนาม2<br>งานเครื่องยนต์ดีเ<br>1/2 ชย.(21)<br>_622           | าวล                                                                 |                 |                   |                   |               |
| วับพุธ<br>วัน<br>พฤษัสบดี<br>วันศุกร์                       |                                           |                                      | 20101-2002:סיוע<br>איבר 1/2:<br>62:<br>הבר 1/2:<br>בר 1/2:<br>[] - 2/2:<br>[] - 2/2:<br>[] - 2/2 | ครื่องยนต์ดีเซอ<br>ยัย.(21)<br>2   | ภาระงาน                                                                     | เวรโรงอาหาร          | 20101-2002<br>ประ<br>20000-2002-กิจกรรมลุกเสือ<br>วิสามัญ 2<br>ประป.1/2. ระเ.(22)<br>สนาม | สนาม2<br>งานเครื่องยนต์ดีเ<br>1/2 ชย.(21)<br>_622<br>ปวช.1, | ชด<br>โสมรูม<br>/1 ชย.,ปวช.1/2 ชย.                                  |                 |                   |                   |               |
| วันพุธ<br>วัน<br>พฤมัสมดี<br>วันดุกร์<br>วันเสาร์           |                                           |                                      | 20101-2002:שרוע<br>1/2 יבינר<br>62:                                                                                                    | ครื่องยามค์ดีเซล<br>ชม.(21)<br>2   | มาระงาน                                                                     | เวรโรงสาทาร          | 20101-2002<br>ประ<br>20000-2002:คังกรรมดูกเสือ<br>โรงามัญ 2<br>ประเ.1/2 ระย.(22)<br>สนาม  | สนาม2<br>งานเครื่องยนต์ลับ<br>1/2 ชย.(21)<br>622<br>ปวช.1,  | ชล<br>โสมรูม<br>(1 ชธ.,ปวช.1/2 ชธ.                                  |                 |                   |                   |               |
| วัมพุธ<br>วัน<br>พฤษัสบดี<br>วันสุกร์<br>วันสาร์<br>วันสาร์ |                                           |                                      | 20101-2002:sาw<br>1/34.1/2<br>62                                                                                                    | .ครื่องบานค์ดีเซล<br>ธยะ(21)<br>2  | ภาระงาน                                                                     | เวรโรงสาทาร          | 20101-2002<br>1348<br>20000-2002-fiermagnafia<br>Institig 2<br>14451(2 tatic(2)<br>47744  | สมาม2<br>งานเครื่องยนต์สับ<br>1/2 ขย.(21)<br>622<br>ปวย.1,  | ช่ด<br>โสบรูม<br>(1 ชอ.,ปวช.1/2 ชอ.                                 |                 |                   |                   |               |

7. ทั้งนี้ผู้ใช้งานสามารถตรวจสอบรายชื่อครูผู้สอนที่ได้กำหนดคาบ PLC/ ชุมชนแห่งการเรียนรู้และภาระงานอื่นๆ เรียบร้อยแล้ว ในคอลัมน์ "**มีข้อมูล PLC แล้ว**" โดยระบบจะแสดงเครื่องหมาย 🔗 หากครูผู้สอนท่านใดยังไม่ได้ กำหนดคาบ PLC/ ชุมชนแห่งการเรียนรู้และภาระงานอื่นๆ ระบบจะแสดงเครื่องหมาย 🗙

| â          | ขอมูลขอบบรรมาณ 2565   บทสกลูตร. 2563<br>ท่านกำลังทำงานอยู่ใน: หลักสูตรและการสอน | JINGUL 2/2564 AA      |                  |            |                    |
|------------|---------------------------------------------------------------------------------|-----------------------|------------------|------------|--------------------|
|            | 🖿 รายชื่อครูผู้สอน                                                              |                       |                  |            |                    |
| Đ          |                                                                                 |                       |                  | แผนกวิชา   | : ข่างยนด์         |
| Ø          | รหัสครูผู้สอน                                                                   | ชื่อครูผู้สอน-นามสกุล | สาขาวิชา/สาขางาน | ตำแหน่ง    | มีข้อมูล PLC แล้ว? |
| <u>nll</u> | 1820800012152                                                                   | นายกริชนันท์ ใจขึ้น   | ข่างยนด์/ยานยนด์ | ครูพิเศษ   | 📀 กำหนดแล้ว        |
|            | 1840800077076                                                                   | นายกิดดิพงศ์ วิโรจน์  | ข่างยนต์/ยานยนต์ | ครูพิเศษ   | ⊘                  |
| T          | 3770600105294                                                                   | นายมุญมี กองธรรม      | ข่างยนด์/ยานยนด์ | ครู คศ.2   | •                  |
| VE.        | 3810100468184                                                                   | นายกมล ฮ่วนฮก         | ข่างยนด์/ยานยนด์ | ครู คศ.1   | ⊘                  |
| <b>ا</b>   | 3820400105605                                                                   | นายประวัติ อินทแย้ม   | ช่างยนด์/ยานยนด์ | ครู คศ.2   | 🗙 ยังไม่ได้กำหนด   |
| 피          | 3820400291841                                                                   | นายกอบชัย เมฆบุตร     | ข่างยนด์/ยานยนด์ | ครู คศ.1   | ×                  |
| ð          | 3820800288936                                                                   | นายนพรัดน์ ขำแก้ว     | ข่างยนด์/ยานยนด์ | ครู คศ.1   | <b>O</b>           |
| Ø          | 3830100242267                                                                   | นายประดิษฐ์ ชูจิด     | ข่างยนด์/ยานยนด์ | ครู คศ.2   | $\bigcirc$         |
| ඛ          | 3840100054088                                                                   | นายนพดล เวชพิมล       | ข่างยนด์/ยานยนด์ | ครูผู้ช่วย | ⊘                  |
| G          | 3900300454283                                                                   | นายสมโภชน์ นันทโย     | ข่างยนด์/ยานยนด์ | ครู คศ.2   | ⊘                  |
|            | 3950100419573                                                                   | นายจรินทร์ ลั่นซึ     | ข่างยนด์/ยานยนด์ | ครู คศ.2   | ⊘                  |
| Ļ.         | pntc036                                                                         | นายกมล ช่วยชาติ       | ข่างยนด์/ยานยนด์ | ครู คศ.1   | <b>0</b>           |
| ≏          |                                                                                 |                       |                  |            |                    |
|            |                                                                                 |                       |                  |            | edr                |
|            |                                                                                 |                       |                  |            |                    |
|            |                                                                                 |                       |                  |            | BIG DATA 6         |

Version : WI\_User\_CO\_SetPLC \_20220411\_REV.01

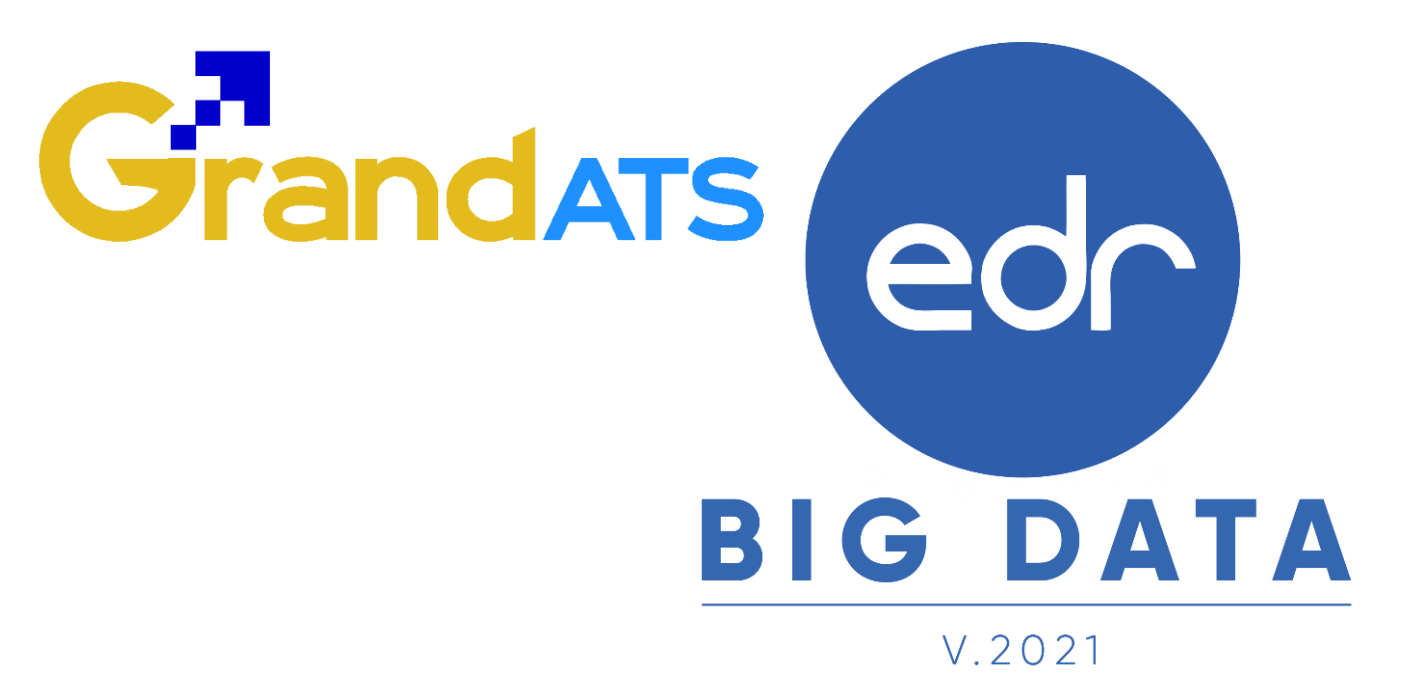

## สอบถามการใช้งานได้ที่

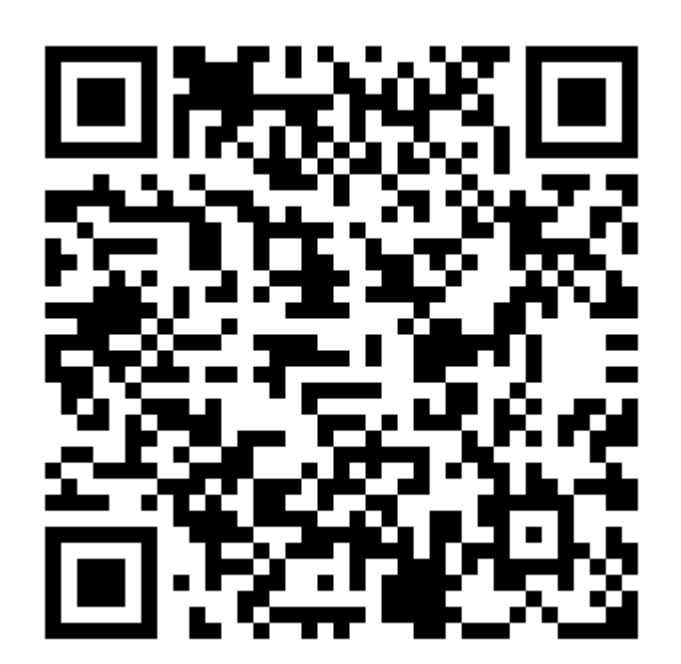

### Line Official EDR Plus : @789peqoh

Version : WI\_User\_CO\_SetPLC \_20220411\_REV.01

2021 © EDR BY <u>บริษัท แกรนด์ เอทีเอส จำกัด</u>